Registro Elettronico ClasseViva: Docente. Come posso far svolgere un compito a casa (es. tesina o elaborato) ai miei alunni e ricevere nel registro, successivamente, il file della prova svolta?

Il docente che ha necessità di far svolgere un compito a casa ai propri alunni e di ricevere il file dell'elaborato svolto nel registro, può utilizzare la funzione **Compiti**. Vediamo come funziona.

Tale voce si trova all'interno della sezione di menu **Didattica**.

Una volta entrato, in alto vedrò l'icona <u>Compiti</u>. Cliccato sulla stessa potrò aggiungere un compito (o ciò che desidero) da far svolgere alla classe.

Clicco, quindi, su <u>Aggiungi compito</u> e compilo i campi necessari: **Descrizione** e **Nome File**. Dopodiché posso caricare un file, che gli alunni o i genitori scaricheranno (non è obbligatorio, posso anche solo compilare i primi due).

Ciò che ho caricato si aggiungerà alla pagina e potrò associarlo alla classe (o alle classi) che dovrà svolgerlo cliccando sulla voce **Abbina alla classe**. Per verificare a quale classe, o classi, l'ho associato è sufficiente cliccare sul titolo del compito.

A questo punto, cliccando su <u>Allegati alunni</u> vedrò gli studenti (o i genitori) che mi invieranno il file, a loro volta (naturalmente, se e quando lo faranno). Cliccando su <u>Scarica file</u>, scaricherò sul mio dispositivo tali file.

Per **cancellare** l'abbinamento con la classe, cliccare la **X rossa** sulla destra della stessa. Per eliminare, invece, il compito che ho caricato cliccare sempre sulla **X rossa**, ma sulla destra del compito stesso.